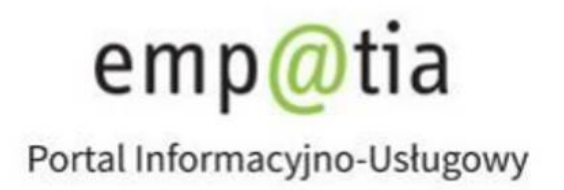

Instrukcja rejestracji wniosku o wykreślenie z rejestru żłobków i klubów dziecięcych lub wykreślenie z wykazu dziennych opiekunów oraz podmiotów ich zatrudniających na PIU Emp@tia

Listopad 2019r.

# Spis treści

| Rejestracja wniosku o wykreślenie z rejestru żłobków i klubów dziecięcych lub wykreślenie z wykazu dziennych opiekunów oraz podmiotów ich zatrudniających RKZ-3 | . 3 |
|----------------------------------------------------------------------------------------------------|-----|
| Rejestracja wniosku                                                                                                    | . 3 |
| Wybór urzędu/instytucji, do której składany jest wniosek                                                                                                    | . 5 |
| Nawigacja                                                                                                    | . 9 |
| Wypełnianie danych wniosku                                                                                                    | 11  |
| Załączanie plików                                                                                                    | 13  |
| Podsumowanie                                                                                                    | 14  |
| Rejestracja wniosku o wykreślenie kilku instytucji prowadzonych przez podmiot                                                                                   | 15  |
| Wysyłanie wniosku                                                                                                    | 16  |
| Dodawanie załączników                                                                                                    | 17  |

# Rejestracja wniosku o wykreślenie z rejestru żłobków i klubów dziecięcych lub wykreślenie z wykazu dziennych opiekunów oraz podmiotów ich zatrudniających RKZ-3

Niniejszy dokument stanowi instrukcję rejestracji Wniosku o wykreślenie z rejestru żłobków i klubów dziecięcych lub wykreślenie z wykazu dziennych opiekunów oraz podmiotów ich zatrudniających poprzez portal Emp@tia.

### Rejestracja wniosku

Aby zarejestrować wniosek należy zalogować się do modułu eWnioski portalu Emp@tia, znajdującego się pod adresem <u>https://wnioski.mpips.gov.pl/</u>. Po zalogowaniu skorzystać z menu, znajdującego się po lewej stronie okna i wybrać przycisk **Załatw sprawę**:

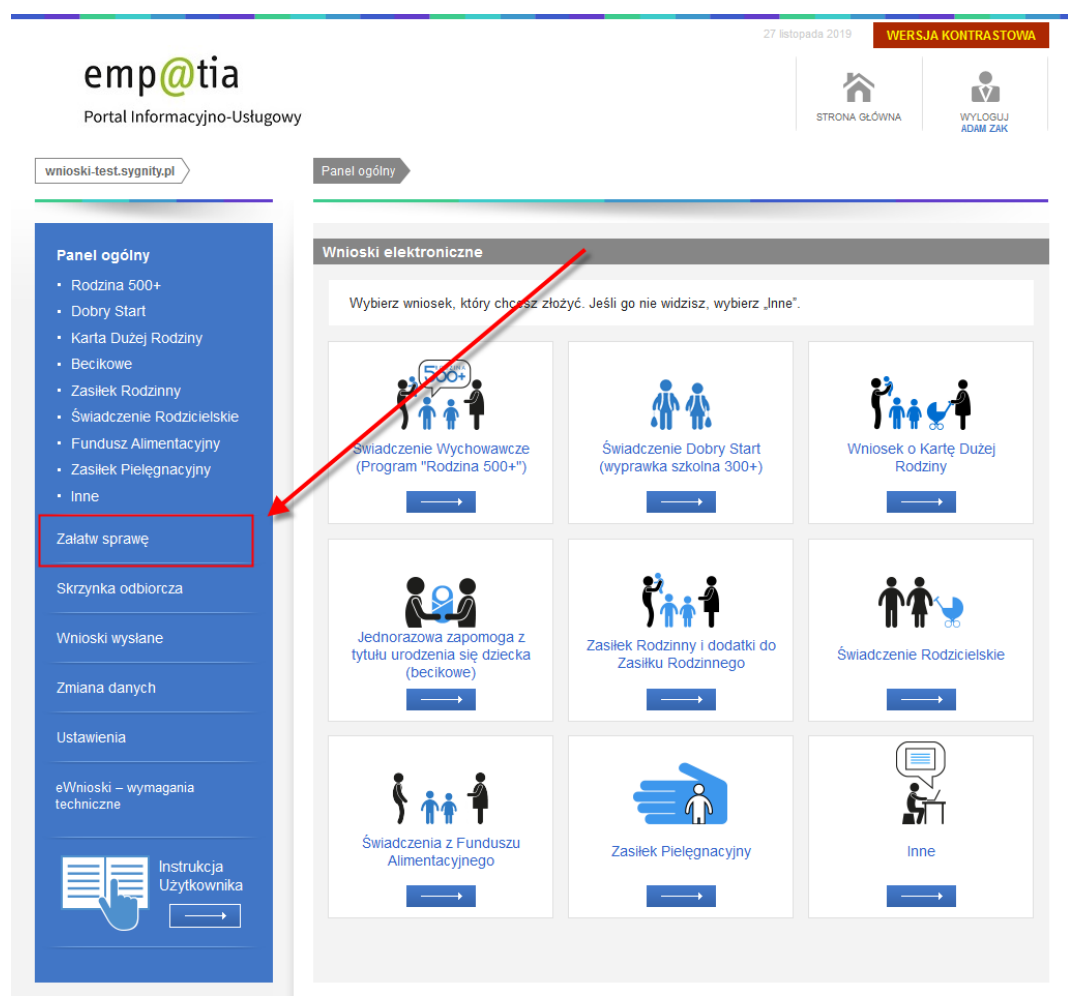

Następnie w widoku wyboru grupy wybrać przycisk Dla przedsiębiorców:

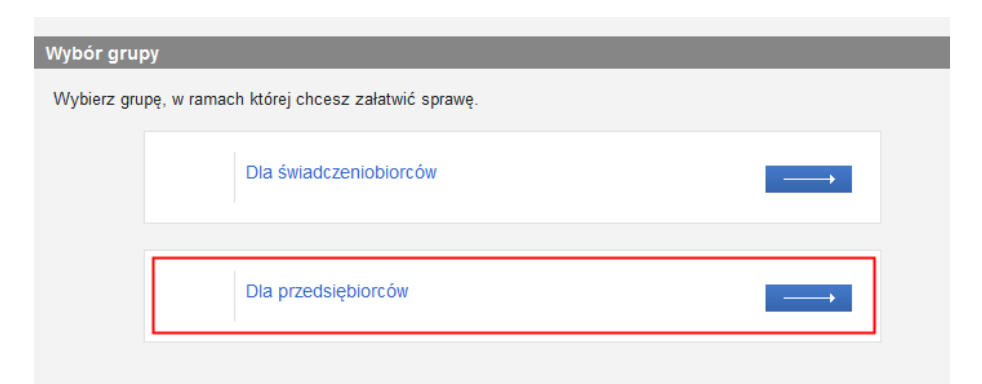

W widoku wyboru obszaru należy wskazać Opieka nad dzieckiem do lat 3 (Rejestr Żłobków):

| Wybór obs   | zaru                                            |  |
|-------------|-------------------------------------------------|--|
| Wybierz obs | szar, w ramach którego chcesz załatwić sprawę.  |  |
|             | Opieka nad dzieckiem do lat 3 (Rejestr Žłobków) |  |
|             |                                                 |  |
|             | Turnusy Rehabilitacyine (rejestry)              |  |
|             |                                                 |  |
|             |                                                 |  |

Spowoduje to wyświetlenie widoku z listą dokumentów, umożliwiającej wybór rodzaju rejestrowanego wniosku. Należy wskazać pierwszy rodzaj wniosku: **RKZ-3: Wniosku o wykreślenie z rejestru żłobków i klubów dziecięcych lub wykreślenie z wykazu dziennych opiekunów oraz podmiotów ich zatrudniających** i wybrać przycisk **Utwórz wniosek**:

| Utwórz nowy wniosel | κ.                                                                                                    |
|---------------------|----------------------------------------------------------------------------------------------------|
| Kod wniosku 🔺       | Nazwa wniosku                                                                                                    |
| 🕽 Filtr wyłączony   |                                                                                                    |
| RKZ-1               | Wniosek o wpis do rejestru żłobków i klubów dziecięcych lub wykazu dziennych opiekunów - RKZ-1                                                           |
| O RKZ-2             | Informacja o zmianie danych w rejestrze żłobków i klubów dziecięcych lub wykazie dziennych<br>opiekunów - RKZ-2                                          |
| RKZ-3               | Wniosek o wykreślenie z rejestru żłobków i klubów dziecięcych lub wykreślenie z wykazu dziennych<br>opiekunów oraz podmiotów ich zatrudniających - RKZ-3 |
| RKZ-4               | Sprawozdanie z działalności żłobków, klubów dziecięcych i dziennych opiekunów - RKZ-4                                                                    |
|                     |                                                                                                    |
| 1 - 4 z 4 poz.      | 10   25   50   100 KK K 1 KM M                                                                                                    |
|                     | Odśwież Zapisz jako 👻 Drukowanie / podgląd                                                                                                    |
| Utwórz wniosek      |                                                                                                    |

#### Zostanie wówczas wyświetlony komunikat:

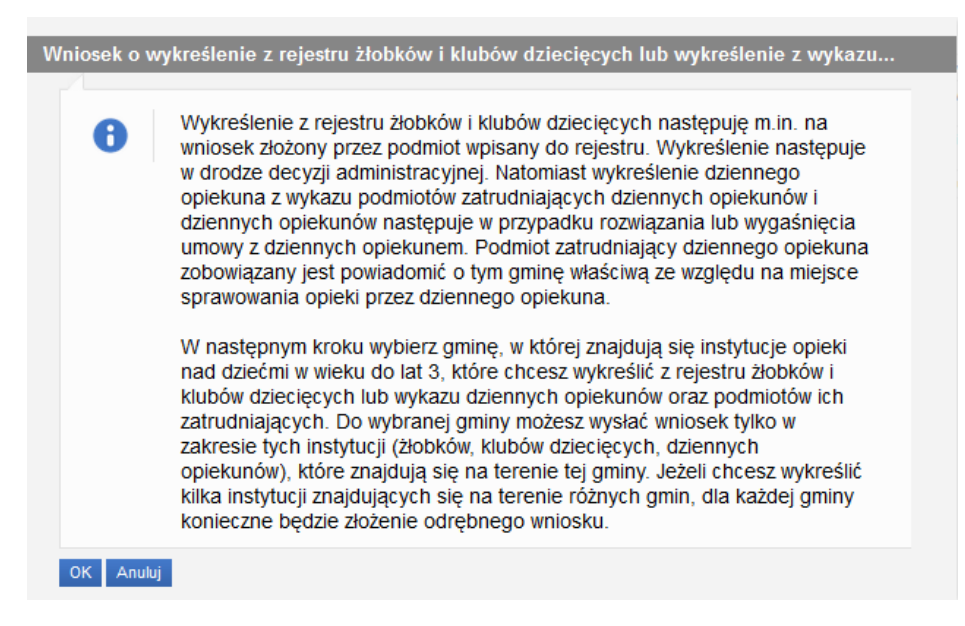

Zatwierdzenie komunikatu spowoduje otworzenie widoku wyboru urzędu/instytucji, do której składany jest wniosek:

| Wybierz urząd/instytucję do którego składasz wniosek        | ×                                  |
|-------------------------------------------------------------|------------------------------------|
| Podaj nazwę miejscowości, w której znajduje się Twój urząd: |                                    |
|                                                             | Szukaj Wyczyść                     |
| Opis jednostki                                              | Lokalizacja                        |
| Filtr wyłączony                                             |                                    |
| W celu wyszukania urzędu/instytucji wpisz nazwę gr          | niny w której mieszkasz.           |
|                                                             |                                    |
|                                                             |                                    |
|                                                             |                                    |
| Odśwież                                                     | Zapisz jako 👻 Drukowanie / podgląd |
| OK Anuluj                                                   |                                    |

### Wybór urzędu/instytucji, do której składany jest wniosek

Przed uzupełnieniem danych wniosku należy wskazać instytucję, do której rejestrowany dokument ma zostać przesłany.

| Wybierz urząd/instytucję do którego składasz wniosek        | ×                                  |
|-------------------------------------------------------------|------------------------------------|
| Podaj nazwę miejscowości, w której znajduje się Twój urząd: | Szukaj Wyczyść                     |
| Opis jednostki                                              | Lokalizacja                        |
| Filtr wyłączony                                             |                                    |
| Brak elementów do wyświetlen                                | ia.                                |
| Odśwież                                                     | Zapisz jako 💌 Drukowanie / podgląd |
| OK Anuluj                                                   |                                    |

Należy podać nazwę miejscowości względem miejsca lokalizacji rejestrowanej instytucji (żłobka, klubu dziecięcego, dziennego opiekuna), gdzie znajduje się urząd, do którego składany jest wniosek, a następnie wybrać przycisk **Szukaj**:

| Wybierz urząd/instytucję do którego składasz wnie         | osek 🗙                                            |
|-----------------------------------------------------------|---------------------------------------------------|
| Podaj nazwę miejscowości, w której znajduje się Twój urzą | d:                                                |
| Warszawa                                                  | Szukaj Wyczyść                                    |
| Opis jednostki                                            | ▲ Lokalizacja                                     |
| Filtr wyłączony                                           |                                                   |
| MOPS BRANICKIEGO                                          | 02-495 WARSZAWA, BRANICKIEGO 37,<br>POW. WARSZAWA |
| URZĄD GMINY M.ST. WARSZAWA (WARSZAWA)                     | 00-950 WARSZAWA, PL. BANKOWY 3,<br>POW. WARSZAWA  |
| WOJ. MAZOWIECKIE                                          | 00-950 WARSZAWA, PL. BANKOWY 3,<br>POW. WARSZAWA  |
|                                                           |                                                   |
|                                                           |                                                   |
|                                                           |                                                   |
|                                                           |                                                   |
|                                                           | Odśwież Zapisz jako 👻 Drukowanie / podgląd        |
| OK Anuluj                                                 |                                                   |

System wyszuka urzędy odbierające wnioski elektroniczne w miejscowości, której nazwę wprowadzono. Z listy należy wskazać urząd, do której ma zostać skierowany wniosek i wybrać przycisk **OK**.

|                         |                | Szukaj Wyczyść                                   |
|-------------------------|----------------|--------------------------------------------------|
| c                       | Dpis jednostki | ▲ Lokalizacja                                    |
| Filtr wyłączony         |                |                                                  |
| MOPS BRANICKIEGO        |                | 02-495 WARSZAWA, BRANICKIEGO 37, POW. WARSZAWA   |
| URZĄD GMINY M.ST. WARSZ | AWA (WARSZAWA) | 00-950 WARSZAWA, PL. BANKOWY 3,<br>POW. WARSZAWA |
| WOJ. MAZOWIECKIE        |                | 00-950 WARSZAWA, PL. BANKOWY 3,<br>POW. WARSZAWA |
|                         |                |                                                  |
|                         |                |                                                  |
|                         |                |                                                  |
|                         |                |                                                  |

# Ważne!

Jeśli Emp@tia nie znajdzie urzędu w miejscowości, której nazwę wprowadzono, to należy skontaktować się z: <u>sekretariat.di@mrpips.gov.pl</u>

Jako odbiorcę wniosku można wskazać tylko jeden urząd/jednostkę. Po zatwierdzeniu wyboru adresata zostanie otwarty widok wypełniania danych wniosku o wpis do rejestru żłobków i klubów dziecięcych lub wykazu dziennych opiekunów.

| Ministerstwo Rodziny,<br>Pracy i Polityki Społecznej                                      | 1 2<br>NUMER PORZĄDKOWY WYKREŚLANEJ IN                                                                                     | 3<br>PRZEMUJ<br>RELESTRACE<br>WNOSKU                             |
|-------------------------------------------------------------------------------------------|----------------------------------------------------------------------------------------------------|------------------------------------------------------------------|
| Wniosek o wykreślenie z rejestru żło<br>opiekunów oraz podmiotów ich zatru                | bków i klubów dziecięcych lub wykreś<br>udniających                                                                        | lenie z wykazu dziennych                                         |
| Dane osoby reprezentującej podmiot prowa                                                  | adzący żłobek lub klub dziecięcy, lub zatrud                                                                               | niający dziennego opiekuna                                       |
| i Sprawdź dane, które zostały                                                             | uzupełnione automatycznie i w razie potr                                                                                   | zeby zaktualizuj je.                                             |
| Imię                                                                                      | Numer dokumentu                                                                                                    |                                                                  |
| Nazwisko                                                                                  | Adres email                                                                                                    |                                                                  |
| Pesel                                                                                     | Numer telefonu                                                                                                    |                                                                  |
|                                                                                           |                                                                                                    |                                                                  |
| Pełnomocnictwo w zakresie reprezentowa                                                    | nia podmiotu prowadzącego instytucje opieki                                                                                | i nad dziećmi w wieku do lat 3 🕜                                 |
| Dołącz pełnomocnictwo do r<br>w wieku do lat 3 i składania w<br>umocowanie wynikające wpr | eprezentowania podmiotu prowadzącego<br>w jego imieniu stosowanych dokumentów<br>ost z rejestrów publicznych, np. CEIDG lu | instytucje opieki nad dziećmi<br>r, chyba że posiadasz<br>b KRS. |
| + Wybierz 🕹 Załącz 🗙                                                                      |                                                                                                    |                                                                  |

| Dane podmiotu prowadzącego klub/złobek lub zatrudniającego dziennego opiekuna<br>System wyszuka i podpowie Ci dane z rejestru po wpisaniu co najmniej 3 znaków w polu<br>wyszukiwania.<br>Jeśli wyszukane dane będą nieaktualne, zmień je w rejestrze za pomocą formularza RKZ-2, zanim<br>wyrejestrujesz instytucję. |                                                                 |  |
|----------------------------------------------------------------------------------------------------|-----------------------------------------------------------------|--|
| ABY WYSZUKAĆ PO                                                                                                    | DMIOT WPISZ FRAGMENT NAZWY PODMIOTU, NIP, REGON, NUMER LUB INDE |  |
| Nazwa podmiotu                                                                                                    |                                                                 |  |
| NIP                                                                                                    | Email                                                           |  |
| REGON                                                                                                    | Numer telefonu                                                  |  |
|                                                                                                    | Adres strony<br>internetowej                                    |  |
| Numer lub indeks w<br>rejestrze publicznym                                                                                                    |                                                                 |  |
| Nazwa rejestru                                                                                                    |                                                                 |  |
| Rodzaj podmiotu                                                                                                    | WYBIERZ •                                                       |  |
| Adres siedziby podmiotu<br>Sprawdź dane, które zostały uzupełnione automatycznie i jeśli są nieaktualne, zmień je w rejestrze za pomocą formularza RKZ-2. Zrób to, zanim wyrejestrujesz instytucję.                                                                                                    |                                                                 |  |
|                                                                                                    | Adres zagraniczny                                               |  |
| Gmin                                                                                                    | •                                                               |  |
| Kod pocztow                                                                                                    | У                                                               |  |
| Miejscowoś                                                                                                    | ć                                                               |  |
| Ulic                                                                                                    | a 🔹                                                             |  |
| Numer dom                                                                                                    | u Numer lokalu                                                  |  |
|                                                                                                    | Dalej                                                           |  |

# Nawigacja

W ramach rejestracji danych we wniosku użytkownik może napotkać na różne przyciski, ułatwiające obslugę i uzupełnianie informacji:

| PRZERWIJ<br>REJESTRACJĘ<br>WNIOSKU          | Przycisk zakończenia rejestracji wniosku bez jego<br>zapisania. Wybranie przycisku powoduje powrót do<br>widoku panelu ogólnego. Po rezygnacji wniosek nie<br>zostanie zapisany, uzupełnione dane zostaną utracone.                                                                                                    |
|---------------------------------------------|----------------------------------------------------------------------------------------------------|
| 1                                           | Ikony informujące o ilości kroków do uzupełnienia<br>wniosku. Ikona wypełniona kolerem białym symbolizuje<br>bieżący krok.                                                                                                    |
| NUMER PORZĄDKOWY REJESTROWANEJ INSTYTUCJI 1 | Informacja o ilości jednocześnie rejestrowanych<br>wniosków o usunięcie instytucji, w przypadku<br>rejestrowania więcej, niż jednen wniosek o usunięcie<br>instytucji prowadzonej przez podmiot. Szczegółowy<br>sposób uzupełniania informacji znajduje się w rozdziale<br><u>Rejestracja wniosku o wykreślenie kilku instytucji</u><br>prowadzonych przez podmiot.                            |
| ?                                           | Przycisk pomocy, dostępny w niektórych sekcjach<br>wniosku, umożliwia wyświetlenie okna dodatkowych<br>informacji ułatwiajacych poprawne wypełnienie danych<br>sekcji.                                                                                                    |
| Dalej                                       | Przycisk pozwalający na przejście do kolejnego kroku<br>kreatora. Wybranie przycisku powoduje sprawdzenie<br>poprawności uzupełnionych danych w widoku<br>i wyświetlenie ewentualnych komunikatów walidujących.                                                                                                    |
| Wstecz                                      | Przycisk pozwalający na przejście do poprzedniego kroku<br>kreatora.                                                                                                    |
| Wykreśl kolejną instytucję                  | Przycisk pozwalający na rejestrację wniosku o usunięcie kolejnej instytucji prowadzonej przez podmiot. Przycisk dostępny jest w ostatnim kroku kreatora. Szczeółowy opis sposobu rejestracji wniosku o wykreslenie kolejnej instytucji podmiotu znajduje się w rozdziale_Rejestracja wniosku o wykreślenie kilku instytucji prowadzonych przez podmiot.                                        |
| Zatwierdź dane                              | Przycisk zapisu danych wniosku. Jego wybranie kończy<br>proces wprowadzania danych i powoduje wyświetlenie<br>komunikatu z prośbą o potwierdzenie poprawności. Po<br>zatwierdzeniu danych system utworzy wniosek, którego<br>nie będzie możliwości edycji, możliwe będzie jedynie<br>dodanie załączników.<br>Zatwierdzenie/zapisanie danych wniosku nie jest<br>równoznaczne z jego wysłaniem! |

# Ważne!

Nie zaleca się korzystania z przycisków przeglądarkowych podczas uzupełniania danych wniosku, może to spowodować utratę uzupełnianych danych.

Jeżeli podczas przechodzenia do następnego kroku w dotychczas uzupełnionych polach zostaną wykryte dane niepoprawne, to wówczas pojawi się komunikat błędów walidacji:

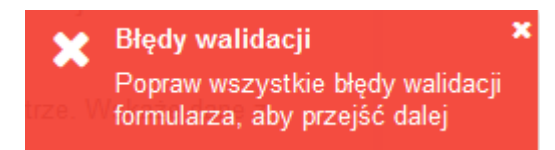

Błędy walidacji blokują możliwość przejścia do kolejnego kroku, należy poprawić wszystkie twarde walidacje, oznaczone kolorem czerwonym, np.:

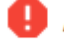

## Adres e-mail jest nieprawidłowy.

Musisz uzupełnić przynajmniej jedno pole: NIP, REGON lub "Numer lub indeks w rejestrze publicznym".

Walidacje, oznaczone kolorem żółtym nie są niezbędne do uzupełnienia (miękka walidacja) i nie blokują przejścia do kolejnego kroku:

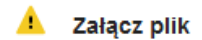

Użytkownik, jeżeli nie chce lub nie może uzupełnić walidowanej miękkiej informacji może ponownie wybrać przycisk **Dalej**, aby przejść do kolejnego kroku.

# Wypełnianie danych wniosku

Uzupełnianie danych wniosku zostało podzielone na trzy kroki.

W ramach pierwszego kroku możliwa jest:

edycja niektórych danych osoby składającej wniosek, w sekcji Dane osoby reprezentującej podmiot, np. Numer dokumentu tożsamości osoby, adres e-mail oraz numer telefonu.
 Wszystkie dane podpowiadane są z danych konta wnioskodawcy:

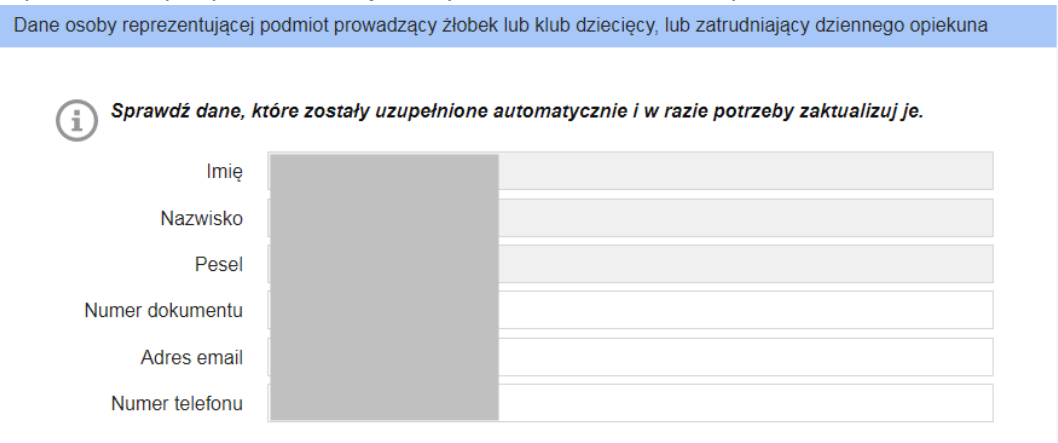

 załączenie pełnomocnictwa do reprezentowania podmiotu prowadzącego instytucje opieki nad dziećmi w wieku do lat 3 i składania w jego imieniu stosownych dokumentów lub umocowania, wynikającego wprost z rejestrów publicznych (np. CEIDG lub KRS), w sekcji Pełnomocnictwo w zakresie reprezentowania podmiotu prowadzącego instytucje opieki nad dziećmi w wieku do lat 3.

| Pełnomocnictwo w zakresie reprezentowania podmiotu prowadzącego instytucje opieki nad dziećmi w wieku do lat 3                                                                                                    |  |
|----------------------------------------------------------------------------------------------------|--|
| Dołącz pełnomocnictwo do reprezentowania podmiotu prowadzącego instytucje opieki nad<br>dziećmi w wieku do lat 3 i składania w jego imieniu stosowanych dokumentów, chyba że<br>posiadasz umocowanie wynikające wprost z rejestrów publicznych, np. CEIDG lub KRS. |  |
| + Wybierz 😫 Załącz 🗶 Anuluj                                                                                                    |  |
|                                                                                                    |  |

Szczegółowy opis sposobu załączania plików znajduje się w rozdziale Załączanie plików.

 wyszukanie danych podmiotu prowadzącego klub/żłobek lub zatrudniającego dziennego opiekuna:

| ane podmiotu prowadzącego klub/żłobek lub zatrudniającego dziennego opiekuna |                                                                                                    |  |
|------------------------------------------------------------------------------|----------------------------------------------------------------------------------------------------|--|
| i System wyszuka<br>wyszukiwania.<br>Jeśli wyszukane<br>wyrejestrujesz ii    | a i podpowie Ci dane z rejestru po wpisaniu co najmniej 3 znaków w polu<br>dane będą nieaktualne, zmień je w rejestrze za pomocą formularza RKZ-2, zanim<br>nstytucję. |  |
| ABY WYSZUKAĆ POL                                                             | DMIOT WPISZ FRAGMENT NAZWY PODMIOTU, NIP, REGON, NUMER LUB IN 💌                                                                                                    |  |
| Nazwa podmiotu                                                               |                                                                                                    |  |
| NIP                                                                          |                                                                                                    |  |
| Email                                                                        |                                                                                                    |  |
| REGON                                                                        |                                                                                                    |  |
| Numer telefonu                                                               |                                                                                                    |  |
| Adres strony<br>internetowej                                                 |                                                                                                    |  |
| Numer lub indeks w<br>rejestrze publicznym                                   |                                                                                                    |  |
| Nazwa rejestru                                                               |                                                                                                    |  |
| Rodzaj podmiotu                                                              | WYBIERZ -                                                                                                    |  |

W tym celu należy wprowadzić fragment nazwy podmiotu lub NIP/REGON/numer lub indeks w rejestrze publicznym, a system wyszuka wśród zarejestrowanych podmiotów te, które spełniają kryteria wyszukania, z wyświetlonej listy należy wskazać odpowiedni podmiot:

| pod                                                                                                | Q |
|----------------------------------------------------------------------------------------------------|---|
| MA POPRAWNY PESEL KRAKÓWI KOŚCIUSZKI 90                                                            | - |
| MA NIEPOPRAWNY PESEL KRAKÓWI KOŚCIUSZKI 90                                                         |   |
| KATARZYNA KRASIŃSKA KRAKÓWI KOŚCIUSZKI 90                                                          |   |
| GRZEGORZ TARKA "KRAINA MARZEŃ" LEWIN BRZESKI KOŚCIUSZKI 90                                         |   |
| MARCIN MUSIAŁ FORMAR KRAKÓW-KROWODRZA KIJOWSKA 31                                                  |   |
| ELFIKI Z BAŚNIOWEJ KRAINY EWA WRÓBLEWSKA BIELSKO-BIAŁA DOLINY MIĘTUSIEJ 30                         |   |
| NIEPUBLICZNY ZAKŁAD OPIEKI ZDROWOTNEJ "VENA" S.C USŁUGI PIELĘGNIARSKIE<br>KRAPKOWICE XXX-I ECIA 17 | • |

#### Ważne!

E

#### System wyszuka i podpowie dane z rejestru po wpisaniu co najmniej 3 znaków w polu wyszukiwania.

Dane wybranego podmiotu zostaną podpowiedziane w dostępnych polach. Następnie można przejść do kolejnego kroku uzupełniania danych wniosku (przycisk **Dalej**). Szczegółowy opis występowania ewentualnych walidacji znajduje się w rozdziale <u>Nawigacja</u>.

W ramach drugiego kroku wskazujemy instytucję, której dotyczy wniosek o wykreślenie z rejestru żłobków i klubów dziecięcych lub wykreślenie z wykazu dziennych opiekunów oraz podmiotów ich zatrudniających.

| Wniosek o wykreślenie z rejestru żłobków i klubów dziecięcych lub wykreślenie z wykazu dziennych<br>opiekunów oraz podmiotów ich zatrudniających |
|----------------------------------------------------------------------------------------------------|
| Forma organizacyjna opieki                                                                                                    |
| (1) Wybierz formę opieki w jakiej sprawowana jest opieka nad dziećmi w wieku do lat 3.                                                           |
| ○ Žłobek                                                                                                    |
| O Klub dziecięcy                                                                                                    |
| O Dzienny opiekun                                                                                                    |
|                                                                                                    |
| Dodatkowe oświadczenie                                                                                                    |
| Oświadczam, że jestem świadomy/świadoma odpowiedzialności karnej za składanie fałszywych oświadczeń. TAK                                         |
| Wstecz Dalej                                                                                                    |

Po wybraniu formy opieki w oknie pojawią się dodatkowe pola dotyczące danych instytucji, która należy wybrać lub wyszukać, analogicznie jak podmiot w pierwszym kroku kreatora.

Po wskazaniu instytucji przeznaczonej do wykreślenia należy uzupełnić dodatkowe oświadczenie dotyczące świadomości odpowiedzialności karnej za składanie fałszywych oświadczeń. Następnie można przejść do kolejnego kroku uzupełniania danych wniosku (przycisk **Dalej**). Szczegółowy opis występowania ewentualnych walidacji znajduje się w rozdziale <u>Nawigacja</u>.

W ramach trzeciego kroku prezentowane jest podsumowanie wszystkich wprowadzonych we wniosku danych. Należy zweryfikować poprawność wprowadzonych danych, korzystając z przycisków u dołu okna można powrócić do poprzednich kroków i nanieść poprawki w uzupełnionych polach. Szczegóły zostały opisane w rozdziale <u>Podsumowanie</u>. Szczegółowy opis przycisków służących do poruszania się pomiędzy kolejnymi krokami znajduje się w rozdziale <u>Nawigacja</u>.

### Załączanie plików

W ramach rejestracji danych we wniosku, w niektórych krokach niezbędnym jest dołączenie pliku, np. w pierwszym kroku w sekcji *Pełnomocnictwo w zakresie reprezentowania podmiotu zakładającego instytucje opieki nad dziećmi w wieku do lat 3*:

| Pełnomocnictwo w zakresie reprezentowania podmiotu zakładającego instytucje opieki nad dziećmi w wieku do lat 3 🕜                                                                                                    |
|----------------------------------------------------------------------------------------------------|
| Dołącz pełnomocnictwo do reprezentowania podmiotu tworzącego instytucje opieki nad dziećmi<br>w wieku do lat 3 i składania w jego imieniu stosownych dokumentów, chyba że posiadasz<br>umocowanie wynikające wprost z rejestrów publicznych, np. CEIDG lub KRS. |
| + Wybierz 😢 Załącz 🛛 🗙 Anuluj                                                                                                    |
|                                                                                                    |

Aby dołączyć plik dokumentu do wniosku należy wybrać przycisk **+ Wybierz**. Otworzy się wówczas okno z możliwością wskazania pliku z dysku. Należy wskazać plik i wybrać przycisk **Otwórz**. Spowoduje to dołączenie pliku jako oczekującego na załączenie:

| Pełnomocnictwo w zakresie reprezentowania podmiotu zakładającego instytucje opieki nad dziećmi w wieku do lat 3 🍞                                                                                                    |
|----------------------------------------------------------------------------------------------------|
| Dołącz pełnomocnictwo do reprezentowania podmiotu tworzącego instytucje opieki nad dziećmi<br>w wieku do lat 3 i składania w jego imieniu stosownych dokumentów, chyba że posiadasz<br>umocowanie wynikające wprost z rejestrów publicznych, np. CEIDG lub KRS. |
| + Wybierz 🗶 Załącz 🗙 Anuluj                                                                                                    |
| RJPS299.txt 812 B 🗙                                                                                                    |

Na tym etapie nie można wybrać kolejnego pliku. Po ponownym wciśnięciu przycisku **+Wybierz** pojawi się komunikat walidujący:

Nie można wyszukiwać kolejnego pliku, gdy istnieje plik oczekujący na załączenie. Załącz plik lub anuluj żądanie.

Aby wybrać kolejny plik należy wcześniej załączyć poprzedni.

Aby usunąć błędnie wskazany plik należy wybrać przycisk x lub x Anuluj.

Aby załączyć wybrany plik do wniosku należy wybrać przycisk Załącz.

Poprawnie załączony plik znajduje się na liście załączonych plików:

| Pełnomocnictwo w zakresie reprezentowania podmiotu zakładającego instytucje opieki nad dziećmi w wieku do lat 3 🕜                                                                                                    |
|----------------------------------------------------------------------------------------------------|
| Dołącz pełnomocnictwo do reprezentowania podmiotu tworzącego instytucje opieki nad dziećmi<br>w wieku do lat 3 i składania w jego imieniu stosownych dokumentów, chyba że posiadasz<br>umocowanie wynikające wprost z rejestrów publicznych, np. CEIDG lub KRS. |
| + Wybierz 🗷 Załącz 🗶 Anuluj                                                                                                    |
| Załączone pliki                                                                                                    |
| beznazwy.png 17,870 KB 🗙                                                                                                    |

W ten sam sposób możemy dołączać kolejne dokumenty. Niepoprawnie załączony dokument można usunąć, korzystając z przycisku **x**.

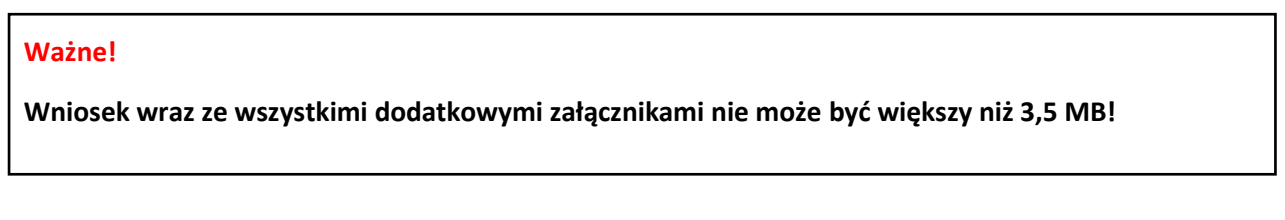

## Podsumowanie

Ostatni krok rejestracji wniosku polega na weryfikacji poprawności wszystkich uzupełnionych danych. W widoku prezentowane jest zestawienie wszystkich uzupełnianych danych wniosku. U dołu okna znajdują się przyciski pozwalające na dalszą pracę z dokumentem:

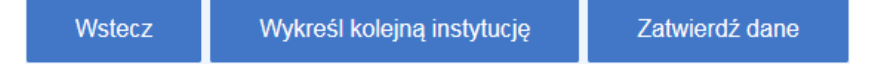

Jeśli użytkownik uzna, że dane wyświetlane w podsumowaniu, a więc uzupełnione we wniosku są niepoprawne, to wówczas korzystając z przycisku **Wstecz** należy powrócić do odpowiedniego miejsca w kreatorze wniosku i nanieść poprawki w danych.

Wybranie przycisku **Wykreśl kolejną instytucję** umożliwia rejestrację wniosku o wykreslenie kolejnej instytucji prowadzonej przez podmiot. Szczegółowy sposób uzupełniania informacji w przypadku rejestracji we wniosku kilku instytucji prowadoznych przez podmiot znajduje się w rozdziale <u>Rejestracja</u> wniosku o wykreślenie kilku instytucji prowadzonych przez podmiot

Wybranie przycisku **Zatwierdź dane** powoduje zapis danych wniosku. Jego wybranie kończy proces wprowadzania danych i powoduje wyświetlenie komunikatu z prośbą o potwierdzenie poprawności. Po zatwierdzeniu danych system utworzy wniosek, którego nie będzie możliwości edycji, możliwe będzie jedynie dodanie załączników.

### Ważne!

Zatwierdzenie/zapisanie danych wniosku nie jest równoznaczne z jego wysłaniem! Szczegółowy opis wysyłania wniosku znajduje się w rozdziale <u>Wysyłanie wniosku</u>.

# Rejestracja wniosku o wykreślenie kilku instytucji prowadzonych przez podmiot

Jeżeli w ostatnim kroku kreatora wniosku zostanie wybrany przycisk **Wykreśl kolejną instytucję**, to wówczas zostanie otwarte nowe okno kreatora, umożliwiające rejestrację wniosku o wykreślenie kolejnej instytucji prowadzonej przez podmiot. Okno jest ograniczone jedynie do kroku 2 i 3, opisanego wcześnejj keatora.

### Ważne!

W przypadku wybrania przycisku rezygnacji (Przerwij rejestrację wniosku) żadnej wniosek nie zostanie zapisany, uzupełnione dane zostaną utracone!!!

W górnej części okna znajduje się informacja o numerze porządkowym rejestrowanej instytucji (ilości jednocześnie rejestrowanych instytucji). Sam kreator wniosku ograniczony jest do etapu wyszukania danych jednostki do usunięcia.

# Wysyłanie wniosku

Po wybraniu przycisku **Zatwierdź dane** i zatwierdzeniu komunikatu poprawności wprowadzonych danych istnieje możliwość wysłania dokumentu.

#### Ważne!

#### Na tym etapie Uzytkownik nie ma możliwości edycji danych wniosku!

Pojawi się komunikat:

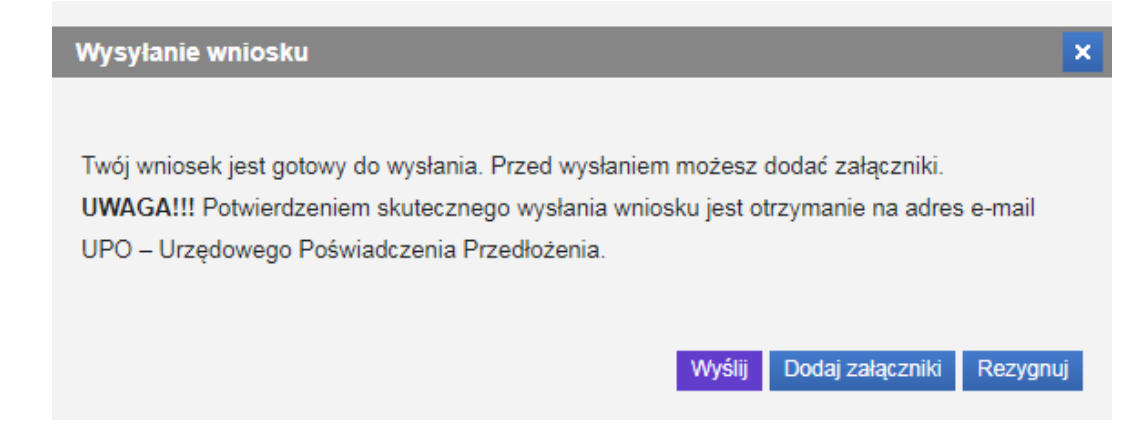

Wybranie przycisku Wyślij powoduje wyświetlenie komunikatu z informacją o wysłaniu dokumentu.

#### Ważne!

Potwierdzeniem skutecznego wysłania wniosku jest otrzymanie na adres e-mail UPO – Urzędowego Poświadczenia Przedłożenia.

Wybranie przycisku **Dodaj załączniki** powoduje wyświetlenie komunikatu z informacją o sposobie dodawania załączników do wniosku:

| In | formacja - dodaj załączniki                                                                              | × |
|----|----------------------------------------------------------------------------------------------------|---|
|    |                                                                                                    |   |
|    | By dodać załącznik w formie pliku, w sekcji "Załączniki - dołączone pliki" użyj przycisku "Dodaj".       |   |
|    | By uzupełnić załącznik w formie dokumentu elektronicznego, użyj przycisku "Dodaj" w sekcji "Załączniki - |   |
|    | dokumenty elektroniczne".                                                                                |   |
|    |                                                                                                    |   |
|    | UWAGA!!! Nie zapomnij wysłać dokumentu. Użyj przycisku "Wyślij", po zakończeniu.                         |   |
|    | UWAGA!!! Potwierdzeniem skutecznego wysłania wniosku jest otrzymanie na adres e-mail UPO -               |   |
|    | Urzędowego Poświadczenia Przedłożenia.                                                                   |   |
|    |                                                                                                    |   |
|    | OK                                                                                                    |   |

Zaakceptowanie komunikatu spowoduje otwarcie widoku szczegółów wniosku, w ramach którego Użytkownik ma możliwość dodania załączników. Szczegółowy opis znajduje się w rozdziale <u>Dodawanie</u> <u>załączników</u>.

Wybranie przycisku **Rezygnuj** powoduje rezygnację z wysyłania wniosku. Po rezygnacji wniosek nie zostanie zapisany, uzupełnione dane zostaną utracone.

# Dodawanie załączników

Jeżeli w widoku podsumowania wypełniania wniosku został wybrany przycisk zatwierdzenia danych, to wówczas użytkownik będzie miał możliwość dodania do wniosku załączników. Wówczas w komunikacie dotyczącym wysyłania wniosku należy wybrać przycisk **Dodaj załączniki**, co powoduje wyświetlenie komunikatu z informacją o sposobie dodawania załączników do wniosku.

Zaakceptowanie komunikatu spowoduje otwarcie widoku szczegółów wniosku, w ramach którego Użytkownik ma możliwość dodania załączników:

| nioski-test.mpips.gov.pl                                                | Załatw sprawę Dla przedsiębiorców Opieka nad dzieckie                                | m Nowy wniosek                                                                                        |
|-------------------------------------------------------------------------|--------------------------------------------------------------------------------------|----------------------------------------------------------------------------------------------------|
| Panel ogólny                                                            | Szczegóły wniosku                                                                    |                                                                                                    |
| Załatw sprawę                                                           | Dane wniosku                                                                         |                                                                                                    |
| <ul> <li>Dla świadczeniobiorców</li> <li>Dla przedsiębiorców</li> </ul> | Wniosek o wykreśle<br>Nazwa typu wniosku: wykreślenie z wyka<br>zatrudniających - Ri | enie z rejestru żłobków i klubów dziecięcych lub<br>zu dziennych opiekunów oraz podmiotów ich<br>KZ-3 |
| Skrzynka odbiorcza                                                      | Kod typu: <b>RKZ-3</b><br>Wersja wzoru wniosku: 3                                    | Data utworzenia: 2019-12-16 10:35<br>Data modyfikacji: 2019-12-16 10:35                               |
| Wnioski wysłane                                                         | Wersja formularza: 1                                                                 | Adresat: MOPS BRANICKIEGO                                                                             |
| Zmiana danych                                                           | Załączniki – dokumenty elektroniczne                                                 |                                                                                                    |
| Dla wybranego wniosku nie można dodawać dodatkowych doku<br>Ustawienia  |                                                                                      | a dodawać dodatkowych dokumentów.                                                                     |
|                                                                         | Załączniki - dołączone pliki                                                         |                                                                                                    |
| eWnioski – wymagania<br>techniczne                                      | Nazwa dokumentu                                                                      | Data utworzenia                                                                                       |
|                                                                         | beznazwy(1).png                                                                      | 2019-12-16 10:37:03                                                                                   |
| Instrukcja<br>Użytkownika                                               | beznazwy(2).png                                                                      | 2019-12-16 10:37:05                                                                                   |
|                                                                         | beznazwy.png                                                                         | 2019-12-16 10:37:02                                                                                   |
|                                                                         | Dodaj Usuń Eksportuj                                                                 |                                                                                                    |
|                                                                         |                                                                                      |                                                                                                    |

W tym celu, w sekcji *Załączniki – dołączone pliki* należy wybrać przycisk **Dodaj**. W sekcji prezentowane są wszystkie pliki, które zostały dodane do wniosku z poziomu wypełniania danych wniosku.

Wszystkie załączniki można usunąć (przycisk Usuń) lub zaprezentować (przycisk Eksportuj).

Po wskazaniu plików z dysku i załączeniu ich do wniosku można wysłać wniosek do rozpatrzenia w tym celu należy wybrać przycisk **Wyślij**, znajdujący się u dołu widoku:

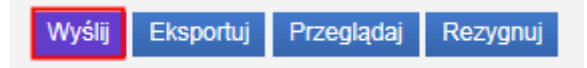

Ważne!

Wniosek wraz ze wszystkimi dodatkowymi załącznikami nie może być większy niż 3,5 MB!

Po wybraniu przycisku pojawi się informacja o wysłaniu wniosku.

### Ważne!

Potwierdzeniem skutecznego wysłania wniosku jest otrzymanie na adres e-mail UPO – Urzędowego Poświadczenia Przedłożenia.

Wysłany wniosek jest dostępny do podglądu w widoku Wnioski wysłane.

#### Ważne!

Wybranie przycisku Rezygnuj powoduje rezygnację z wysyłania wniosku. Po rezygnacji wniosek nie zostanie zapisany, uzupełnione dane zostaną utracone.